# Fazer um Projecto no XILINX

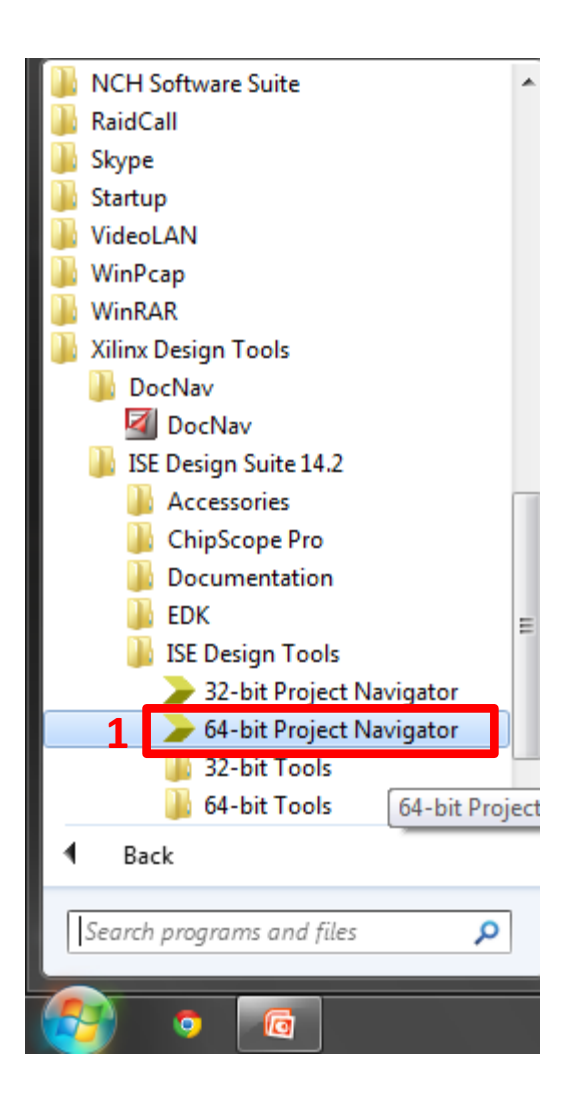

1- Abrir o ISE Design Suite 14.2, através do icon no Desktop ou através da barra de programas.

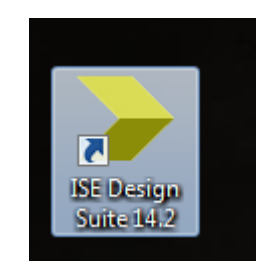

1

### 2- Criar um novo projecto

| > IS  | E Project Navigator ( | (P.28xd) - | C:\Xilinx\Proje         | cts\Test   | ste\Teste.xise - [Design Summary]     |                               |                       |                 |                                |             |           |       | 3     |
|-------|-----------------------|------------|-------------------------|------------|---------------------------------------|-------------------------------|-----------------------|-----------------|--------------------------------|-------------|-----------|-------|-------|
| 57. F | ile Edit View P       | Project    | Source Proce            | ess To     | Fools Window Layout Help              |                               |                       |                 |                                |             |           | - 6   | i ×   |
|       | New Project           |            | [i <mark>2</mark> x ∣ ⊳ | CI         | » 🔊 🕫 🙊 🙊 🖉 🔁 🗖                       | 🕒 🎤 🍖 🕨 🛣 🥐                   | 8                     |                 |                                |             |           |       |       |
| Sta   | Open Project          |            | ↔□₽;                    | × 🏠        | Design Overview                       |                               |                       | teste1 Proj     | ect Status                     |             |           |       | 1_    |
|       | Project Browser       |            | ign Suite               |            | IOB Properties                        | Project File:                 | Teste.xise            |                 | Parser Errors:                 |             | No Errors |       |       |
| c     | Copy Project          |            | Ь                       |            | Module Level Utilization              | Module Name:                  | teste 1               |                 | Implementation                 | State:      | New       |       | 1     |
|       | Close Project         |            | h                       |            | Pinout Report                         | Target Device:                | xc7a100t-3csg324      |                 | • Errors:                      |             |           |       |       |
|       | New                   | Ctrl+N     |                         | C)<br>HTML | Clock Report                          | Product Version:              | ISE 14.2<br>Balanced  |                 | Warnings:     Routing Results: |             |           |       |       |
|       | Open                  | Ctrl+0     |                         |            | Static Timing                         | Design Goal:                  |                       |                 |                                |             |           |       |       |
|       | Close                 | cuiro      |                         | 38         | Parser Messages                       | Design Strategy:              | Xilinx Default (unloc | ked)            | • Timing Co                    | onstraints: |           |       |       |
| -     |                       |            | elow to open            | A          |                                       | Environment:                  |                       |                 | • Final Timi                   | ng Score:   |           |       |       |
|       | Save                  | Ctrl+S     |                         |            | Map Messages                          |                               |                       |                 |                                |             |           |       |       |
|       | Save As               |            |                         |            | Place and Route Messages              |                               | I                     | Detailed Repor  | ts                             |             |           | Ŀ     |       |
|       | p Save All            |            |                         |            | I Iming Messages                      | Report Name                   | Status                | Generated       | Errors                         | Warnings    | Infos     |       |       |
| Ч.    | Print Preview         |            |                         |            | All Implementation Messages           | Synthesis Report              |                       |                 |                                |             |           |       |       |
| 6     | Print                 | Ctrl+P     |                         |            | Detailed Reports     Synthesis Report | Translation Report            |                       |                 |                                |             |           |       | 1     |
|       | Recent Files          | •          |                         |            | Translation Report                    | Map Report                    |                       |                 |                                |             |           |       | 1     |
|       | Recent Projects       | •          |                         |            | Map Report                            | Place and Route Report        |                       |                 |                                |             |           |       |       |
|       |                       |            |                         |            | Design Properties                     | Power Report                  |                       |                 |                                |             |           |       |       |
| L.,   | Exit                  |            |                         |            | Optional Design Summary Contents      | Post-PAR Static Timing Report |                       |                 |                                |             |           |       |       |
|       |                       |            |                         |            | Show Clock Report                     | Bitgen Report                 |                       |                 |                                |             |           |       |       |
|       |                       |            |                         |            | Show Failing Constraints              |                               |                       |                 |                                |             |           |       |       |
|       |                       |            |                         |            | Show Errors                           |                               | S                     | econdary Repo   | orts                           |             |           | Ŀ     |       |
|       |                       |            |                         |            |                                       | Report Name                   | Stat                  | us              | Ge                             | enerated    |           |       |       |
|       |                       |            |                         |            |                                       |                               | Date                  | e Generated: 10 | 1/20/2012 - 16.19.34           |             |           |       |       |
| >     | Start 💷 Cesign        | 🖒 File     | es 🚺 Librarie           | sΣ         | Design Summary                        |                               |                       | - denerated. It | 72072012 10:15:51              |             |           |       |       |
| Cons  | ole                   |            |                         |            | · · · · · · · · · · · · · · · · · · · |                               |                       |                 |                                |             |           | ↔ □ / | a x   |
| D I   | NFO:HDLCompile        | er:1061    | 1 - Parsino             | r VHD      | L file "C:/Xilinx/Projects/Teste/1    | testel.vhd" into libra        | rv work               |                 |                                |             |           |       | _ ^ _ |
| φī    | NFO:ProjectMgm        | nt - Pa    | arsing desi             | ign h      | ierarchy completed successfully.      |                               | •                     |                 |                                |             |           |       |       |
| I     | aunching Desig        | n Sum      | mary/Report             | : Viet     | wer                                   |                               |                       |                 |                                |             |           |       |       |
| •     |                       |            |                         |            |                                       |                               |                       |                 |                                |             |           |       | T     |
|       | Console 🙆 Errors      | s 🔔 1      | Warnings 🕅              | Find in    | n Files Results                       |                               |                       |                 |                                |             |           | ,     |       |

Create a new project

#### 3-Dar o nome ao projecto 4- Next

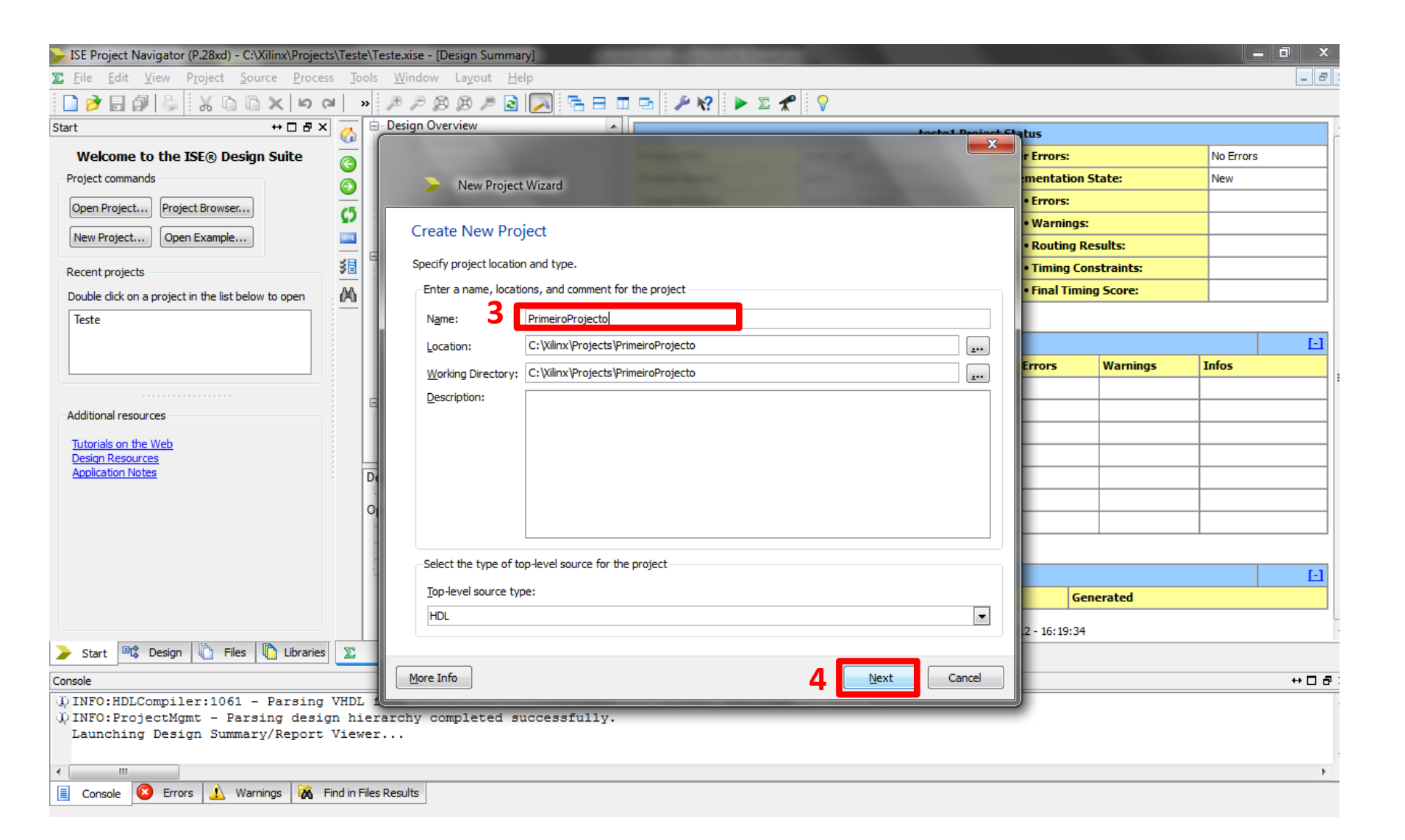

#### 5- No campo Family escolher XC9500 CPLDs

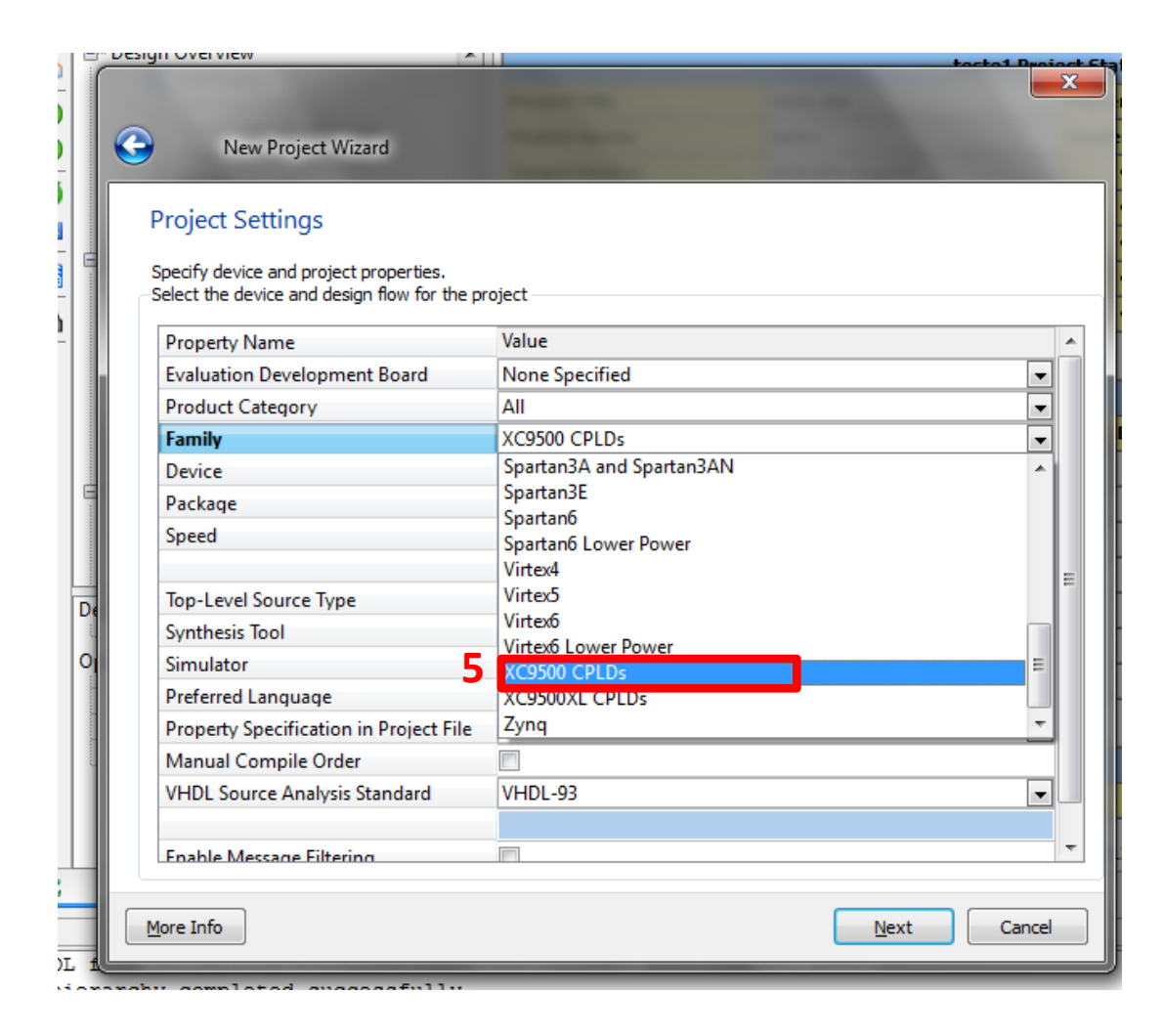

#### 6- No campo Device escolher o XC95108

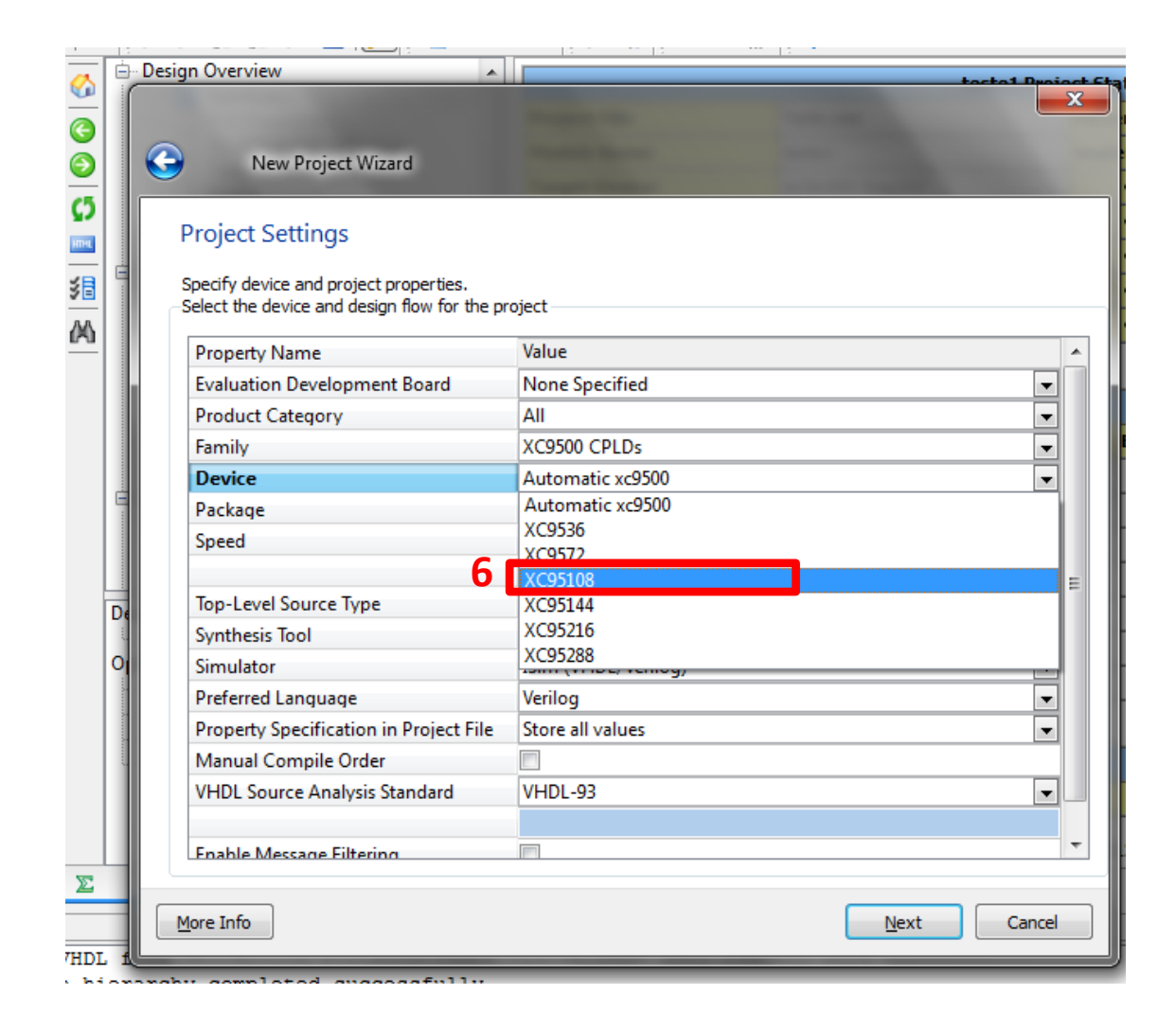

### 7- No campo Prefered Language escolher VHDL

| New Project Wizard                                                                                        |                     |   |
|----------------------------------------------------------------------------------------------------|---------------------|---|
| Project Settings<br>Specify device and project properties.<br>Select the device and design flow for the p | roject              |   |
| Property Name                                                                                             | Value               |   |
| Evaluation Development Board                                                                              | None Specified      |   |
| Product Category                                                                                          | All                 | • |
| Family                                                                                                    | XC9500 CPLDs        | • |
| Device                                                                                                    | Automatic xc9500    | • |
| Package                                                                                                   | *                   | - |
| Speed                                                                                                    | -*                  |   |
| Top-Level Source Type                                                                                     | HDL                 |   |
| Synthesis Tool                                                                                            | XST (VHDL/Verilog)  | - |
| Simulator                                                                                                 | ISim (VHDL/Verilog) | • |
| Preferred Language                                                                                        | VHDL 7              | • |
| Property Specification in Project File                                                                    | VHDL                |   |
| Manual Compile Order                                                                                      | Verilog             |   |
| VHDL Source Analysis Standard                                                                             | VHDL-93             |   |
| Enable Message Filtering                                                                                  |                     |   |
|                                                                                                    |                     |   |

#### 8- Finish

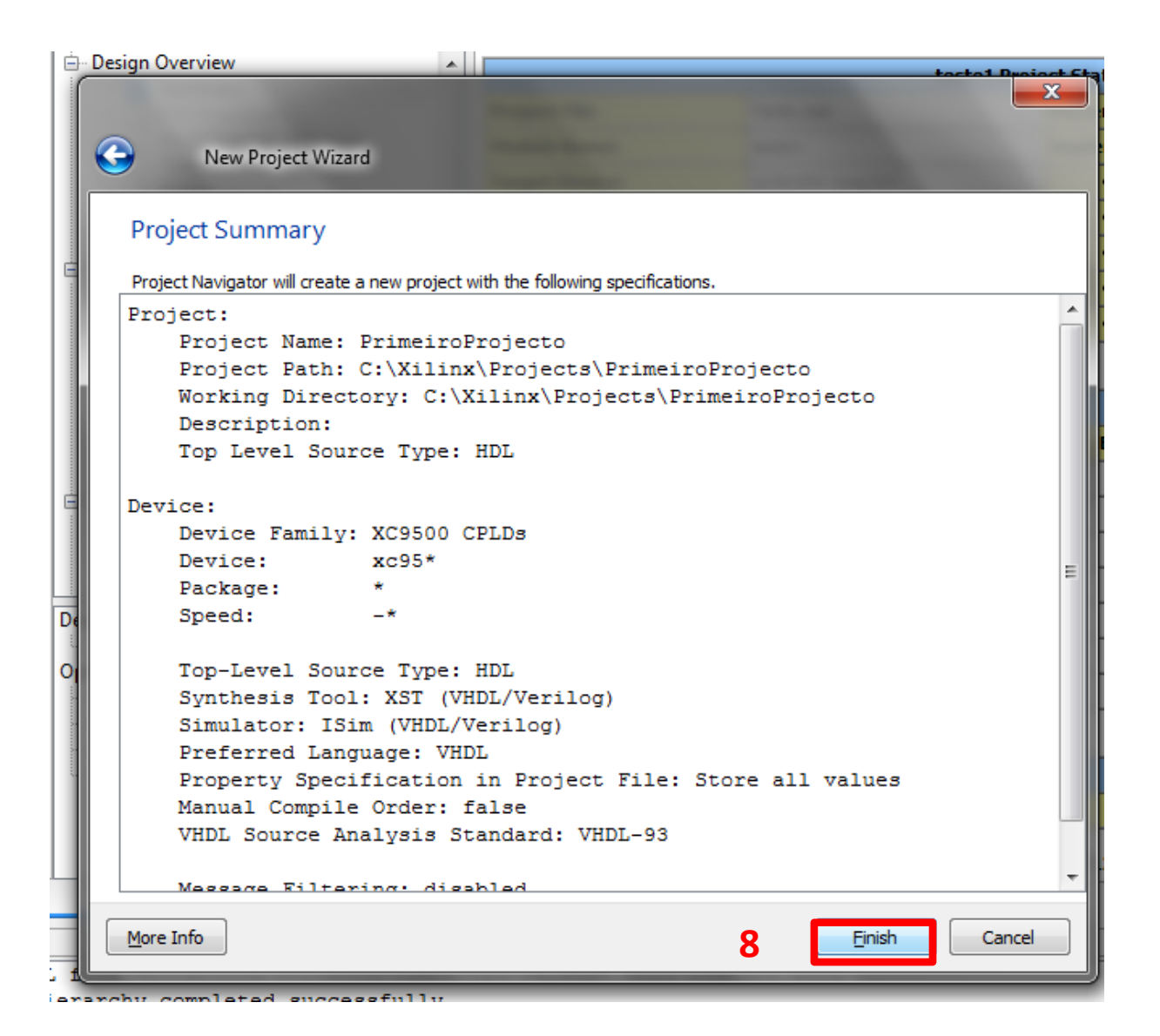

#### 9- Clicar no botao New Source

#### OU

10- Em Project, clicar em New Source

| > 19            | E Proj              | ect Navig          | ator (P.28                    | xd) - C:\X                | ilinx\Project   | ts\Prime      | iroProjecto    | \PrimeiroF      |
|-----------------|---------------------|--------------------|-------------------------------|---------------------------|-----------------|---------------|----------------|-----------------|
| <u>F</u> ile    | <u>E</u> dit        | <u>V</u> iew       | P <u>r</u> oject              | <u>S</u> ource            | <u>P</u> rocess | <u>T</u> ools | <u>W</u> indow | La <u>v</u> out |
|                 | 1                   | a 🔊                | S X                           | D D                       | XIDO            | ≥   »         | P              | ØØ.             |
| Desig           | in                  |                    |                               |                           | ⇔⊡₽×            |               |                |                 |
| - 12            | Vie                 | 🍳 🔯 Ir             | nplementat                    | ion 🔘 🛃                   | Simulation      |               |                |                 |
| J.              | Hierar              | chv                |                               |                           | -               |               |                |                 |
|                 | ew Sou              | irce mei           | roProjecto                    |                           |                 |               |                |                 |
|                 | <u>⊡</u> … <b>≣</b> | xc95*-'            |                               |                           | E               |               |                |                 |
| <u></u>         |                     |                    | Empt                          | y View                    |                 |               |                |                 |
| 齓               |                     | The vie            | ew currently                  | contains i                | no files.       |               |                |                 |
|                 |                     | You car<br>using t | h add files i<br>he toolbar i | the proje<br>at left, com | ect<br>mands    |               |                |                 |
| 3               |                     | from th            | ne Project n<br>be Design     | nenu, and l               | ру              |               |                |                 |
|                 |                     | Librarie           | es panels.                    | r lice, and               |                 |               |                |                 |
|                 |                     | Use:               |                               |                           |                 |               |                |                 |
|                 |                     |                    | - New Care                    | <del>T</del>              |                 |               |                |                 |
| $\geqslant$     | () N                | lo Process         | es Running                    |                           |                 |               |                |                 |
| 96              | No si               | nale desi          | an modul                      | e is selecte              | ed.             |               |                |                 |
| 91<br>1         | ÷*                  | Des                | ign Utilitie                  | 5                         |                 |               |                |                 |
| <u>~~</u><br>BH | _                   |                    | -                             |                           |                 |               |                |                 |
| ~4,             |                     |                    |                               |                           |                 |               |                |                 |
|                 |                     |                    |                               |                           |                 |               |                |                 |
|                 |                     |                    |                               |                           |                 |               |                |                 |
|                 |                     |                    |                               |                           |                 |               |                |                 |
|                 |                     |                    |                               |                           |                 |               |                |                 |
|                 |                     |                    |                               |                           |                 |               |                |                 |
|                 |                     | 1                  | 122                           | 1.0                       |                 |               |                |                 |
| -               | Start               | De 🕄 De            | esign 🖺                       | Files                     | Libraries       |               |                |                 |
| Cons            | ole                 |                    |                               |                           |                 |               |                |                 |
|                 |                     |                    |                               |                           |                 |               |                |                 |
|                 |                     |                    |                               |                           |                 |               |                |                 |
|                 |                     |                    |                               |                           |                 |               |                |                 |
| •               |                     | III                |                               | 2                         |                 |               |                |                 |
|                 | Conso               | le 🛛 🐸             | Errors                        | 🔼 Warnii                  | ngs 🛛 🕰 F       | Find in File  | es Results     |                 |

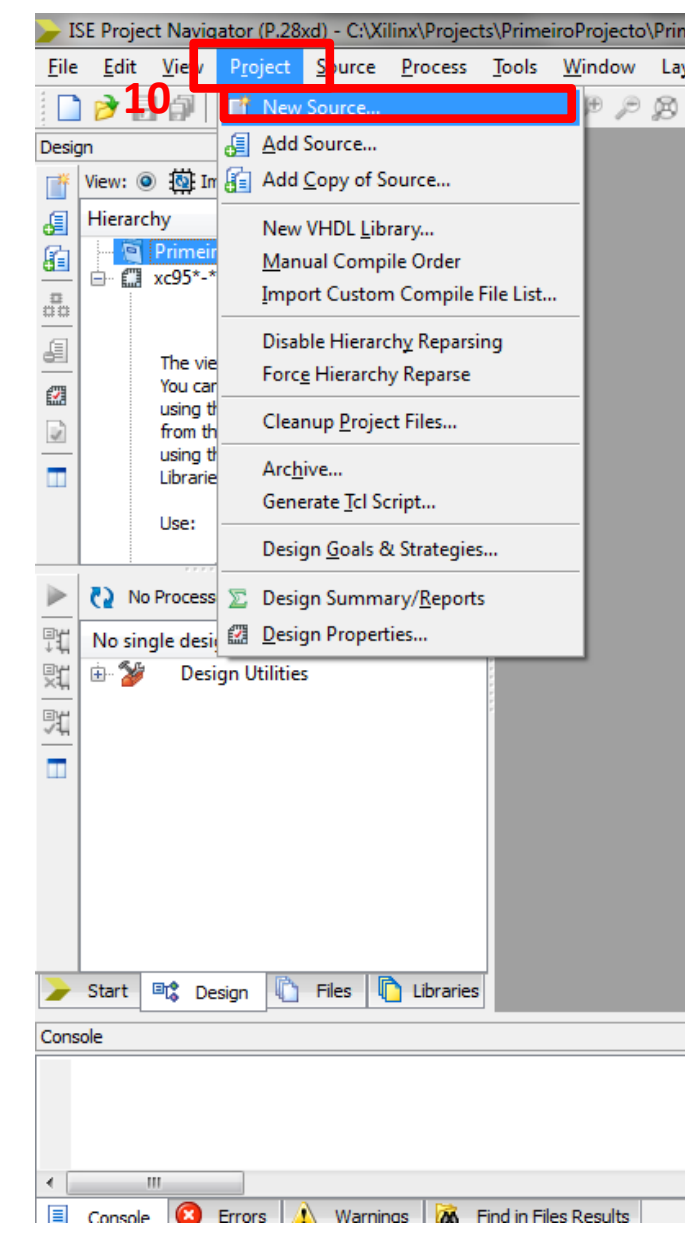

- 11- Escolher Schematic para criar um esquemático
- 12- Dar um nome ao ficheiro
- 13- Next

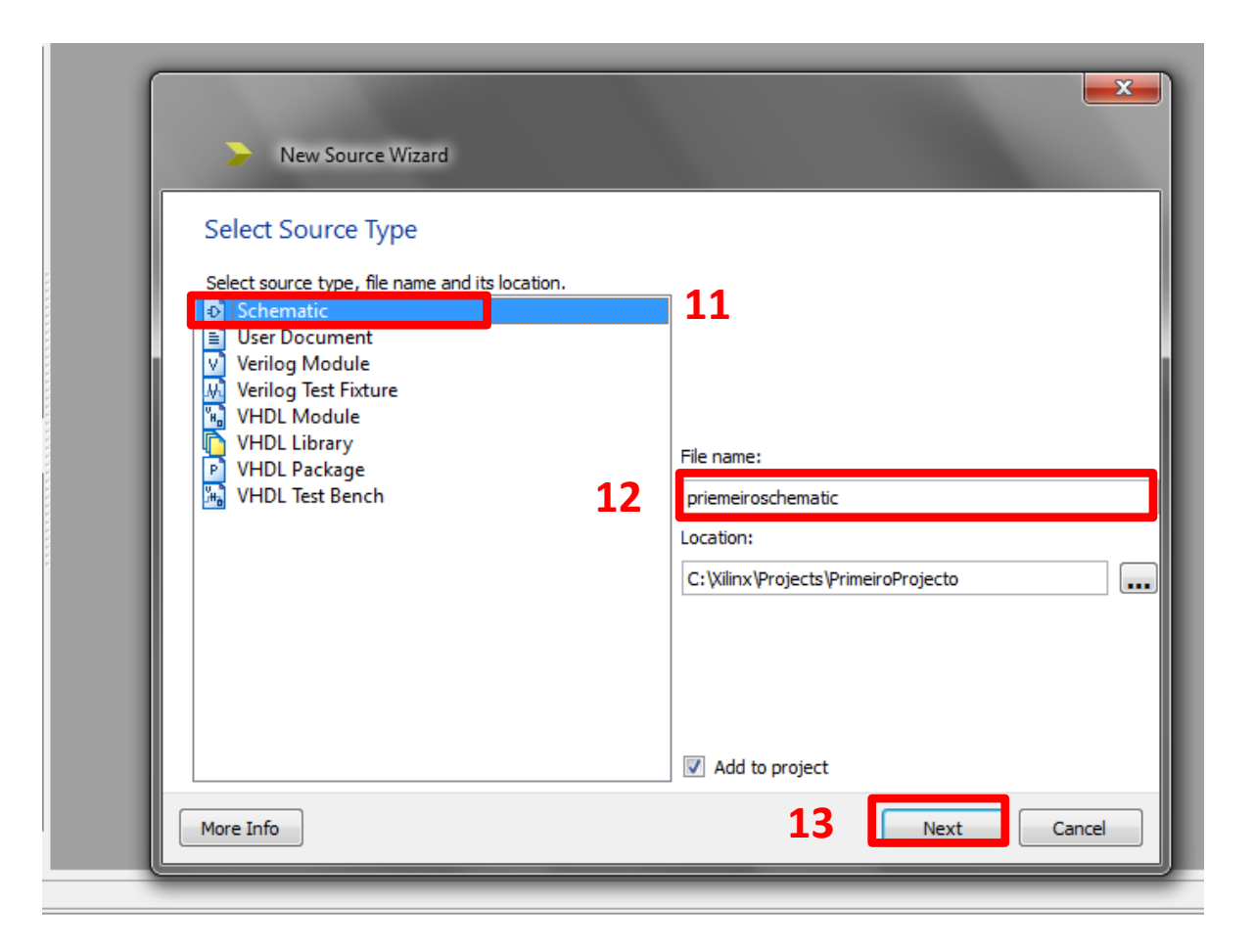

14- Clicar na tab de Symbols, e escolher que simbolos

colocar.

- 15- Exemplo: escolher Logic e depois uma and2 (And
- 2 entradas)

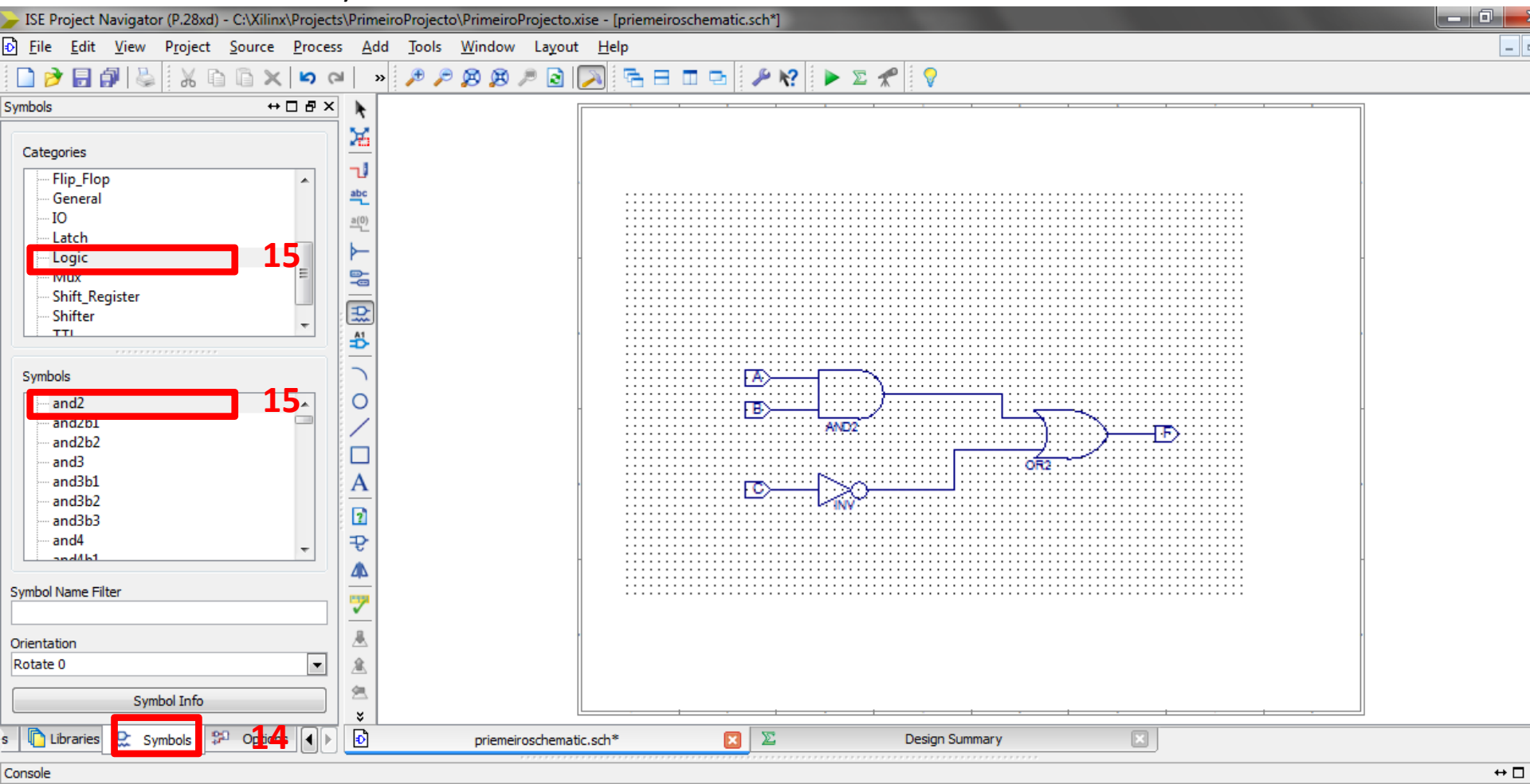

Started : "Launching Schematic Editor to edit priemeiroschematic.sch". Launching Design Summary/Report Viewer... 16- Para verificar se todas as ligações estão correctas, em Design, Design Utilities, Check Design Rules.

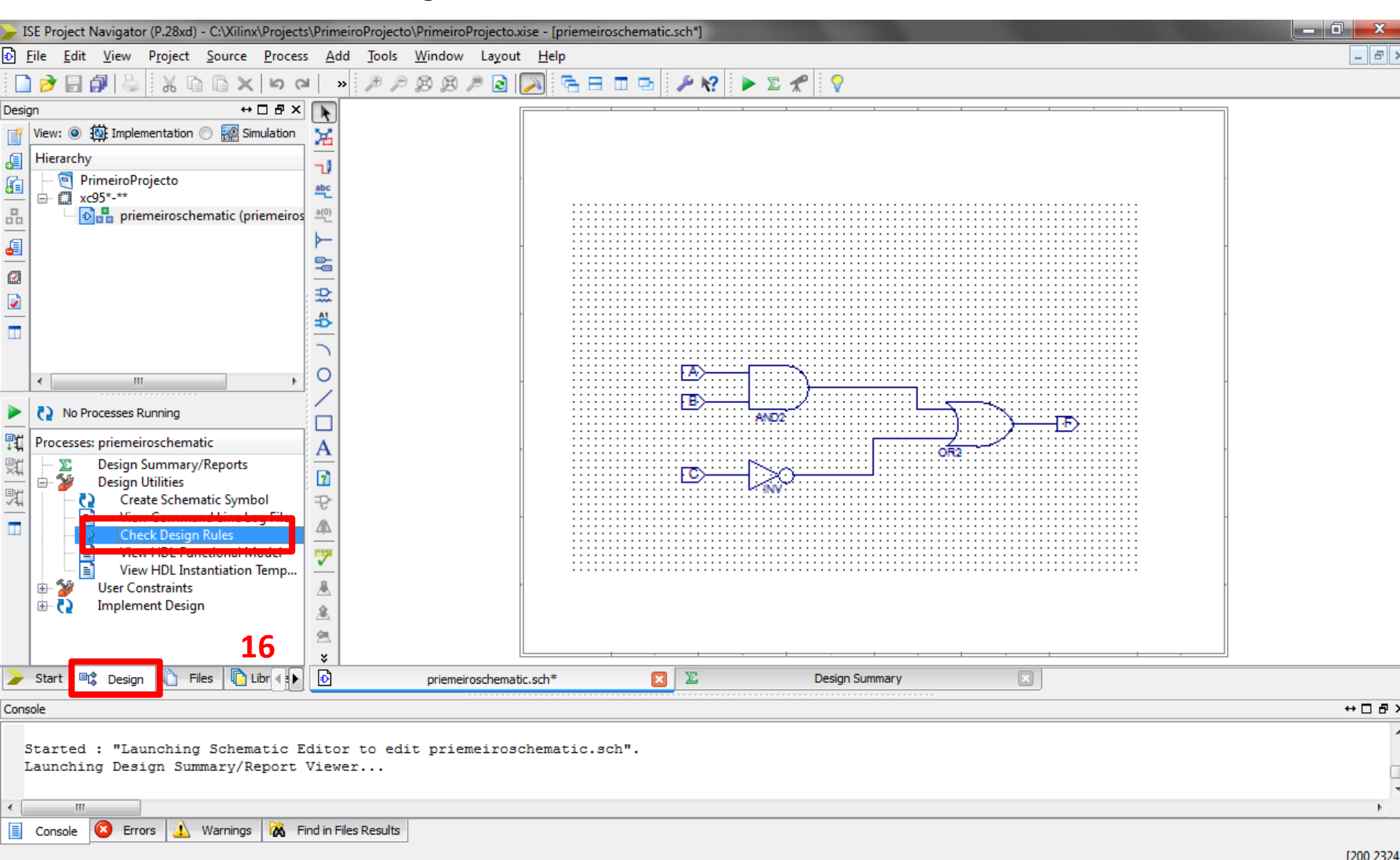

## Como criar um ficheiro de simulação

17- Clicar em New Source como feito no passo 9 ou 10, e escolher VHDL Test Bench

| Select Source Type<br>Select source type, file name and its location.<br>Schematic<br>Implementation Constraints File<br>User Document<br>Verilog Module<br>Verilog Test Fixture |                                       |
|----------------------------------------------------------------------------------------------------|---------------------------------------|
| VHDL Module VHDL Library VHDL Package                                                                                                    | File name:                            |
| Will VHDL Test Bench                                                                                                    | Location:                             |
|                                                                                                    | C: Wilinx \Projects \PrimeiroProjecto |
|                                                                                                    | Add to project                        |

18- Escolher da lista de esquemáticos o esquemático que queremos simular. (um projecto pode conter vários esquemáticos) e clicar em next. Isso vai criar um ficheiro de simulação em VHDL que vamos ter de modificar.

| Source Wizard                                           | ×              |
|---------------------------------------------------------|----------------|
| Associate Source                                        |                |
| Select a source with which to associate the new source. |                |
|                                                         |                |
|                                                         |                |
|                                                         |                |
|                                                         |                |
|                                                         |                |
|                                                         |                |
|                                                         |                |
|                                                         |                |
| More Info                                               | 18 Next Cancel |

# 19- No ficheiro criado é necessário introduzir a evolução das entradas. Um exemplo para 3 bit está apresentado no quadro 19.

| 📂 ISE Project Navigator (P.28xa) - C:\AliinX:Projects:PrimeiroProjecto:PrimeiroProjecto:Xise - [primeirotestbench:Vna]                                                                                                    |
|----------------------------------------------------------------------------------------------------|
| Eile Edit View Project Source Process Tools Window Layout Help                                                                                                    |
| 🗋 ờ 🗟 🖗 🖏 🖏 🖆 🖆 🗙 😕 🗢 🖉 🖉 🖉 🖉 🖉 🕼 🔽 🔚 🗔 🖙 🚽 🌮 🛠 👂                                                                                                    |
| Design       +• □ □ ♥ X       #       #       #       #       #       #       #       #       #       #       #       #       #       #       #       #       #       #       #       #       #       #       #       #       #       #       #       #       #       #       #       #       #       #       #       #       #       #       #       #       #       #       #       #       #       #       #       #       #       #       #       #       #       #       #       #       #       #       #       #       #       #       #       #       #       #       #       #       #       #       #       #       #       #       #       #       #       #       #       #       #       #       #       #       #       #       #       #       #       #       #       #       #       #       #       #       #       #       #       #       #       #       #       #       #       #       #       #       #       #       #       #       #       #       #       # |
| 🖳 Design 📲 Files 📲 Libraries 🚟 🜗 🗈 Design Summary (out of date) 🔝 🕑 C: Wilinx \Projects \PrimeiroProjecto \priemeiroschematic.sch 🗵 📄 primeirotestbench.vhd 🗵                                                                                                    |
| ISim simulation engine GUI launched successfully<br>Process "Simulate Behavioral Model" completed successfully                                                                                                    |
|                                                                                                    |
| 🗐 Console 🚻 Errors 🔼 Warnings 🖓 Find in Files Results                                                                                                    |

20- Para obter o gráfico, em Simulation, clicar em Behavioral Check Syntax e depois em Simulate Behavioral Model e uma nova janela aparecerá com o gráfico temporal.

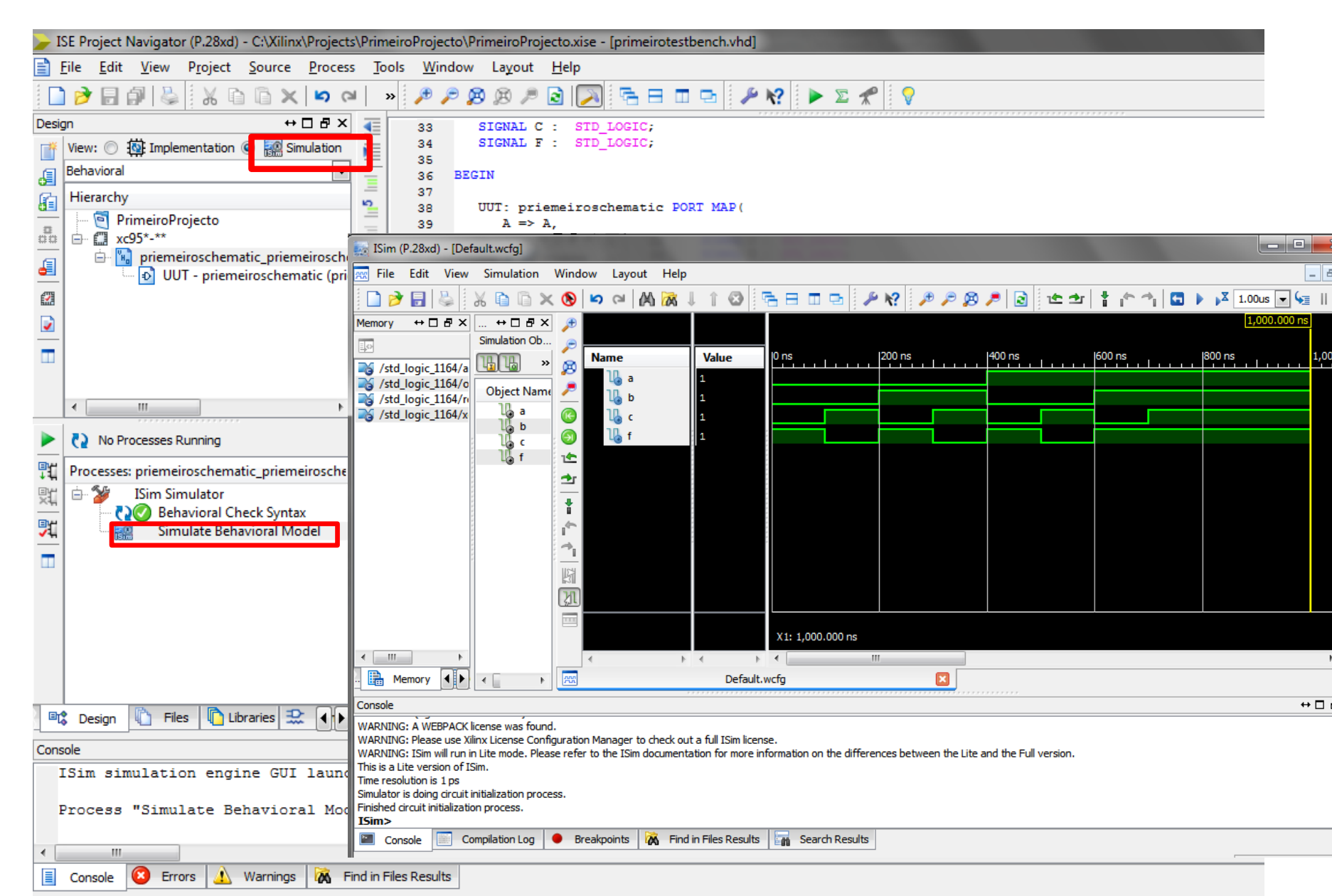